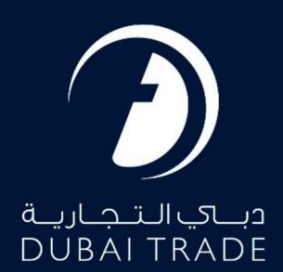

گمرک دبی

بازپرداخت سپرده ها دفترچه راهنمای کاربر

طلاعات حق چاپ

حق چاپ 2022 ©توسط تجارت دبی. تمامی حقوق محفوظ است این سند و تمامی پیوست های ذکر شده در آن متعلق به تجارت دبی می باشد. این سند فقط باید توسط اشخاص مجاز توسط تجارت دبی به منظور انجام تعهدات خود تحت یک قرارداد خاص با تجارت دبی مورد استفاده قرار گیرد. کپی، چاپ، افشای غیرمجاز این سند به شخص ثالث و ارسال این سند به هر مقصد دیگر توسط هر رسانه ای، اقدامی غیرقانونی و موجب اقدامات قانونی مناسب می شود.

#### اعلان سند کنترل

این یک سند کنترل شده است. دسترسی غیرمجاز، کپی کردن، تکثیر و استفاده برای هدفی غیر از آنچه که در نظر گرفته شده است، ممنوع است. این سند در رسانه های الکترونیکی نگهداری می شود. هر کپی سختی از آن کنترل نشده است و ممکن است آخرین نسخه نباشد. از آخرین نسخه موجود با DUBAI TRADEمطمئن شوید.

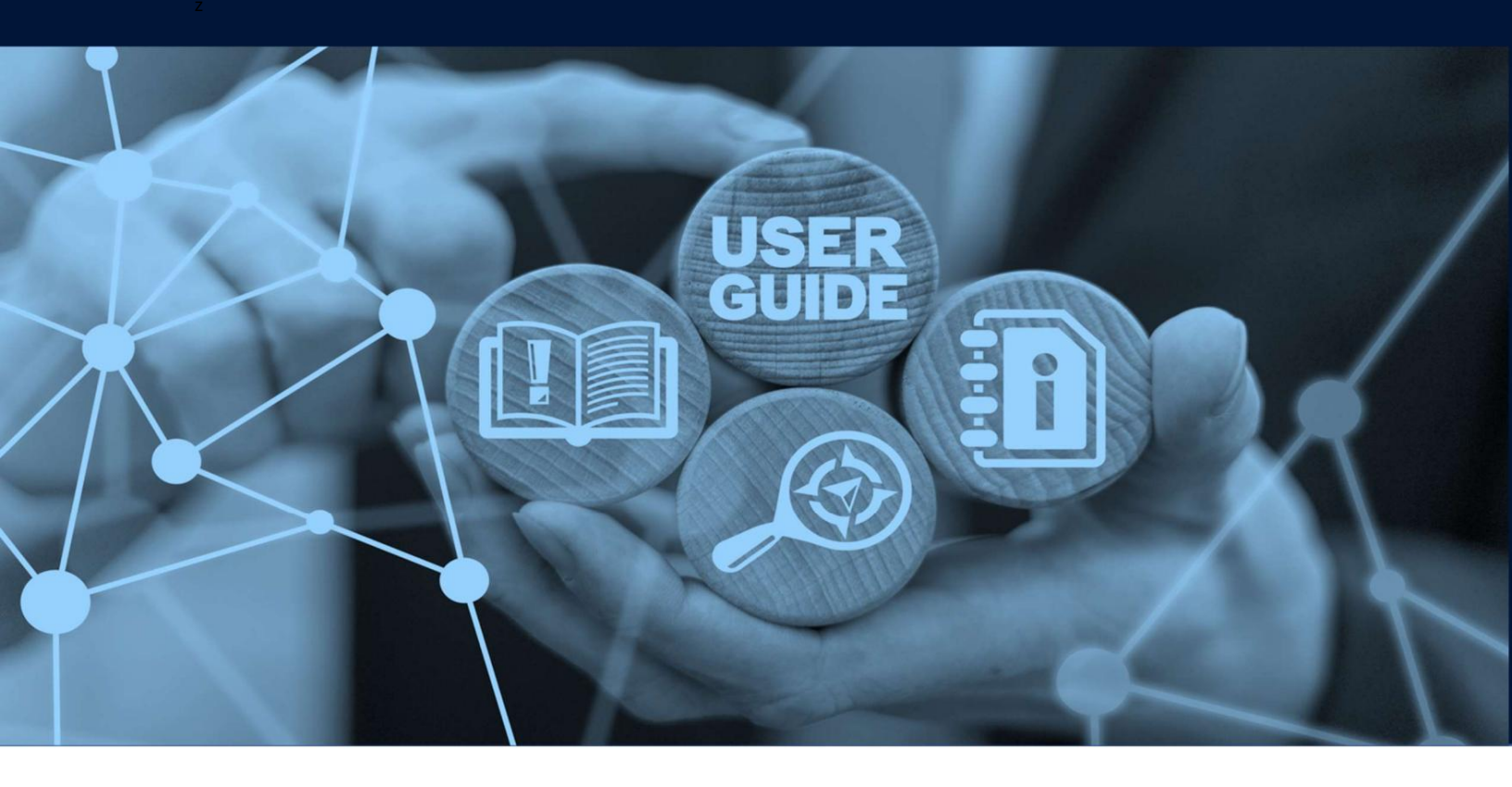

بازپرداخت سپرده ها

# طرح های میز

## جزئيات سند

| نام سند                  | بازپرداخت سپرده ها |
|--------------------------|--------------------|
| نام پروژه                |                    |
| واحد تجاری               | گمرک دبی           |
| نویسنده(های)             | بخش آموزش DT       |
| آخرین تاریخ به روز رسانی | 2022آوريل 2022     |
| نسخه فعلی                | 2.0                |

این راهنما به شما کمک میکند تا شما را در مراحل طرح ادعای آنلاین برای بازپرداخت سپرده گمرکی به<sub>ل</sub>ویژه برای واریز اسناد مفقود و نرخ عوارض جایگزین واریز راهنمایی کند. نرخ وظیفه جایگزین، سپرده جمع آوری شده از ضمانت نامه ثابت است که با واردات برای صادرات مجدد، پذیرش موقت مرتبط است.

جهت یابی:

.1ورود به دبی تجارت

2.به میرسال 2بروید

.3سپس در زیر Claims بروید

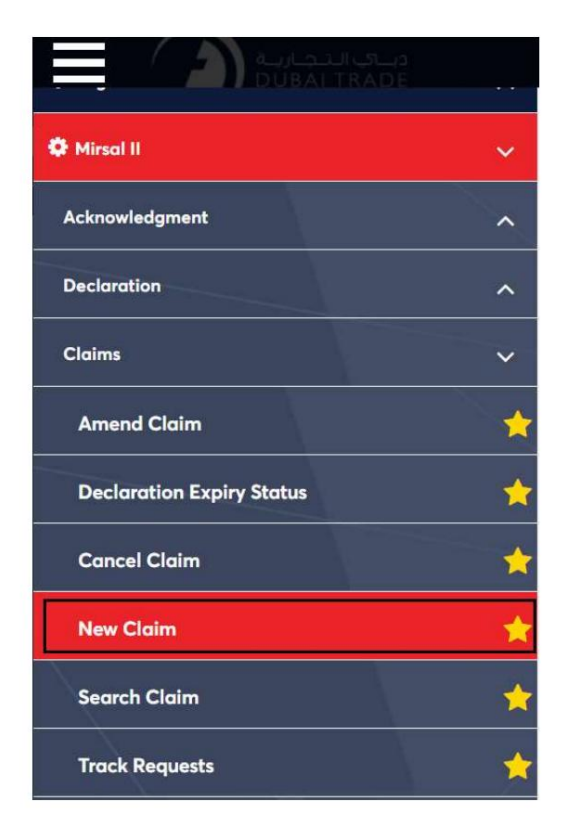

.4صفحه زیر نمایش داده می شود که در آن می توانید SRرا مشاهده یا جستجو کنید.

| ubmit Claim                                                                                                    | چمارك ديـــي<br>Dubai Customs |
|----------------------------------------------------------------------------------------------------|-------------------------------|
|                                                                                                    |                               |
| Image: Submit Claim     Image: Submit Claim     Image: Submit Cl |                               |
| * ClaimType :                                                                                                    |                               |
| Please Select V                                                                                                    |                               |
|                                                                                                    |                               |
|                                                                                                    |                               |
|                                                                                                    |                               |
|                                                                                                    | Go                            |
|                                                                                                    | Go                            |

.5نوع ادعا را انتخاب کنید. چهار انتخاب از منوی کشویی وجود خواهد داشت •ادعای غیر حواله ای

•بازپرداخت سپرده •بازپرداخت وظيفه •

بازپرداخت درآمد حاصل از حراج

| Submit Claim                                                                          |                                   |                      | جمارك دينې<br>Dubai Customs |
|---------------------------------------------------------------------------------------|-----------------------------------|----------------------|-----------------------------|
| Claim Type Detail                                                                     | Charges And<br>Payment<br>Details | Review and<br>Submit |                             |
| Please Select                                                                         | ~                                 |                      |                             |
| Please Select                                                                         |                                   |                      |                             |
| Non Remittance Claim<br>Refund of Deposits<br>Refund of Duty<br>Refund on Auction Pro | bceed                             |                      | Go                          |

Refund of Deposits،را انتخاب کنید، سپس روی GOکلیک کنید

| ubmit Claim                                                                                                    | جمارك ديسي<br>Dubai Customs |
|----------------------------------------------------------------------------------------------------|-----------------------------|
| Image: Submit Claim     Image: Submit Claim     Image: Submit Cl |                             |
| Please Select V                                                                                                    |                             |
| Please Select<br>Non Remittance Claim                                                                                                    |                             |
| Refund of Deposits                                                                                                    |                             |
| Refund of Duty<br>Refund on Auction Proceed                                                                                                    |                             |
|                                                                                                    | Go                          |
|                                                                                                    | Go                          |

| Please Select<br>Standing Guarantee |  |  |
|-------------------------------------|--|--|
| Cash<br>Debit Account               |  |  |
| dd Declaration                      |  |  |
|                                     |  |  |
| Claim Declaration No. :             |  |  |
| Claim Declaration No. :             |  |  |
| Claim Declaration No. :             |  |  |

ضمانت دائمی به این معنی است که ضمانت نامه در ابتدا برای سپرده استفاده شده است.

8. هشماره اظهارنامه را در قسمت ارائه شده وارد کنید. سپس روی Add Declarationکلیک کنید

| Claim Details             |                 |
|---------------------------|-----------------|
| * Deposit Method :        |                 |
| Standing Guarantee        |                 |
|                           |                 |
| Add Declaration           |                 |
| * Claim Declaration No. : |                 |
| 1050123228221             |                 |
|                           |                 |
|                           |                 |
|                           |                 |
|                           | Add Declaration |
|                           |                 |
|                           |                 |

9.پنجره ای با جزئیات اعلامیه ظاهر می شود. برای دیدن سپرده هایی که به پایین اسکرول کنید با اعلامیه مرتبط هستند.

| Declar         | ation Details                 |                 |                                                    |                                |
|----------------|-------------------------------|-----------------|----------------------------------------------------|--------------------------------|
| Claim<br>10501 | Declaration No. :<br>23228221 |                 | Declaration Type :<br>Import for Re Export to Loca | al from ROW                    |
| * Stan         | iding Guarantee A/c N         | lo. :           | Remarks :                                          |                                |
| 2333           | 524-VIK                       | $\checkmark$    |                                                    |                                |
| View E<br>View | Declaration :                 |                 |                                                    |                                |
| View I<br>View | Declaration :                 |                 |                                                    | Add                            |
| View I<br>View | Declaration :<br>Charge Type  | Amount<br>(AED) | Refund Type                                        | Add<br>Claim Amount<br>(AED) 🚯 |

.10سپرده ای را که می خواهید ادعای آن را مطرح کنید انتخاب کنید.

| V 10 VV                                                        |                                                                                                |                 |               |                       |
|----------------------------------------------------------------|------------------------------------------------------------------------------------------------|-----------------|---------------|-----------------------|
|                                                                |                                                                                                |                 |               |                       |
|                                                                |                                                                                                |                 |               | Add                   |
|                                                                | Charge Type                                                                                    | Amount<br>(AED) | Refund Type   | Claim Amount<br>(AED) |
|                                                                | Deposit<br>Alternative duty<br>rate                                                            | 2000            | Please Select |                       |
| Attachr<br>Allowed At<br>Maximum<br>No. of Atta<br>No. of Atta | ments<br>ttachment Type : text/pd<br>File Size : 2 MB<br>ichments allowed : 10<br>ichments : 0 | f               |               |                       |
|                                                                |                                                                                                | Browse          |               | Upload                |
|                                                                |                                                                                                |                 |               |                       |

.11نوع بازپرداخت را انتخاب کنید:

|                                              |                                                                                                    |                 |                                           | Add                   |
|----------------------------------------------|----------------------------------------------------------------------------------------------------|-----------------|-------------------------------------------|-----------------------|
|                                              | Charge Type                                                                                                    | Amount<br>(AED) | Refund Type                               | Claim Amount<br>(AED) |
| Ŋ                                            | Deposit<br>Alternative duty<br>rate                                                                                          | 2000            | Please Select<br>'ull Export<br>No Export |                       |
| Attach<br>Allowed /<br>Maximum<br>No. of Att | Attachment Type : text/pdf<br>Attachment Type : text/pdf<br>hild File Size : 2 MB<br>tachments allowed : 10<br>tachments : 0 | ,<br>,          | Partial Export                            |                       |
|                                              |                                                                                                    | Browse          |                                           | Upload                |

•کامل -به این معنی که کل مقدار صادر شده است و ادعای درخواست بازپرداخت کامل سپرده است.

•جزئی -فقط بخشی/تعداد فرعی از کل کالا صادر شده است و کاربر باید مبلغ ادعا را بر اساس مقدار صادر شده در قسمت مقدار ا<mark>دعا وارد کند.</mark>

> •بدون بازپرداخت –اگر قرار است سپرده به وظیفه تبدیل شود، این گزینه انتخاب می شود. این هست در مواردی که قرار است کالا در دبی بماند استفاده می شود

| VICT                                         |                                                                                                  |                 |             |                       |
|----------------------------------------------|--------------------------------------------------------------------------------------------------|-----------------|-------------|-----------------------|
|                                              |                                                                                                  |                 |             | Add                   |
|                                              | Charge Type                                                                                      | Amount<br>(AED) | Refund Type | Claim Amount<br>(AED) |
|                                              | Deposit<br>Alternative duty<br>rate                                                              | 2000            | Full Export | 2000                  |
| Attach<br>Allowed A<br>Maximum<br>No. of Att | ments<br>titachment Type : text/pdf<br>File Size : 2 MB<br>achments allowed : 10<br>achments : 0 | Browse          |             | Upload                |
| 0                                            |                                                                                                  |                 |             |                       |

.12اسناد مورد نیاز را آپلود کنید و سپس روی Add Declarationکلیک کنید

بازپرداخت سپرده ها

|                                                                         |                    |                |                                 | Expand    | All   Collapse A |
|-------------------------------------------------------------------------|--------------------|----------------|---------------------------------|-----------|------------------|
| - 1050123228221                                                         | -                  |                |                                 |           |                  |
| Charge Type                                                             | Amount<br>(AED)    | Refund<br>Type | Claim<br>Amount<br>(AED)        |           |                  |
| Deposit<br>Alternative duty<br>rate                                     | 2,000.00           | Full<br>Export | 2,000.00                        | Details   |                  |
|                                                                         |                    |                |                                 |           |                  |
|                                                                         | 1                  |                |                                 |           | Next             |
| laimant and Broker                                                      | Detail             |                |                                 |           | Next             |
| laimant and Broker<br>Claimant Code - Name                              | Detail<br>(Type):  | Br             | oker Code - Name                | • (Type): | Next             |
| <mark>laimant and Broker</mark><br>Claimant Code - Name<br>AE-1048909 - | Detail<br>(Type) : | Br             | oker Code - Name<br>E-1048909 - | • (Type): | Next             |

.13جزئیات اظهارنامه به همراه نوع شارژ، مبلغ، وضعیت صادرات و مبلغ ادعا نشان داده می شود. برای شروع اضافه کردن اظهارنامه صادراتی، روی جزئیات کلیک کنید

.14پنجره ای با عنوان "افزودن جزئیات خروجی" ظاهر می شود. در این پنجره،

جزئیات فاکتور اظهارنامه ادعا شده ظاهر می شود. می توانید شماره فاکتور را برای نمایش همه یا یک فاکتور خاص فیلتر کنید

| Reque<br>21937 | e Details<br>est No. :<br>'61    |                             |                     | * Claimed Dec<br>1050123228              | claration No. :<br>221                       |                               |                                    |
|----------------|----------------------------------|-----------------------------|---------------------|------------------------------------------|----------------------------------------------|-------------------------------|------------------------------------|
| * Invo         | ice No. :                        |                             |                     |                                          |                                              |                               |                                    |
| All            |                                  | E                           | <b>~</b> 0          |                                          |                                              |                               |                                    |
| She            | ow Only Sel                      | ected Items                 |                     |                                          |                                              |                               |                                    |
|                | ow Only Sel                      | Invoice<br>Line Item<br>No. | HS Code             | Goods<br>Description                     | View<br>Outbound<br>Dec.                     | E:<br>Statistical<br>Qty      | xport/Import D<br>Supplemer<br>Qty |
|                | Invoice<br>No.                   | Invoice<br>Line Item<br>No. | HS Code<br>05061000 | Goods<br>Description<br>Technology<br>1% | View<br>Outbound<br>Dec.<br>Outbound<br>Dec. | E<br>Statistical<br>Qty<br>0  | Supplemer<br>Qty                   |
|                | Invoice<br>No.<br>INV-<br>321654 | Invoice<br>Line Item<br>No. | HS Code<br>05061000 | Goods<br>Description<br>Technology<br>1% | View<br>Outbound<br>Dec.<br>Outbound<br>Dec. | E:<br>Statistical<br>Qty<br>0 | Supplemer<br>Qty                   |

| Reque   |                |             |            |               |                |             |                   |
|---------|----------------|-------------|------------|---------------|----------------|-------------|-------------------|
| 21937   | st No. :<br>61 |             |            | * Claimed Dec | laration No. : |             |                   |
| 2.001   |                |             |            | 10501232282   | 221            |             |                   |
| * Invoi | ice No. :      |             |            |               |                |             |                   |
| All     |                |             | <b>~</b> ] |               |                |             |                   |
|         |                |             |            |               |                |             |                   |
|         |                |             |            |               |                |             |                   |
|         |                |             |            |               |                |             | Search            |
|         |                |             |            |               |                |             |                   |
|         |                |             |            |               |                |             |                   |
| Outbou  | und Details    |             |            |               |                |             |                   |
| Sho     | ow Only Sel    | ected Items |            |               |                |             |                   |
|         |                |             |            |               |                | E           | xport/Import Deta |
|         | Invoice        | Invoice     | HS Code    | Goods         | View           | Statistical | Supplementar      |
|         | No.            | No.         | H3 COLE    | Description   | Dec.           | Qty         | Qty               |
|         |                |             |            |               |                |             |                   |
|         | INV-<br>321654 | 1           | 05061000   | Technology    | Outbound       | 0           | 0                 |

.15شماره صورتحساب را انتخاب کنید سپس بر روی "Outbound Declaration" کلیک کنید.

### صفحه زیر نمایش داده می شود که در آن جزئیات خروجی باید وارد شود

| Claimed Declaration No. : Invoice No. : 1050123228221 INV-321654 Invoice Line Item: HS Code :                     |              |    |
|----------------------------------------------------------------------------------------------------|--------------|----|
| Invoice Line Item: HS Code :                                                                                      |              |    |
|                                                                                                    |              |    |
| 1 05061000                                                                                                    |              |    |
| Outbound Declaration Details                                                                                      |              | 0  |
| Po Actual                                                                                                    | Exported     |    |
| Customs Declaration Declaration Exit Point Export Departure Stat.<br>Authority No. Type Point To Departure Qty kg | Weight<br>kg | SL |
| Total 0                                                                                                    | 0            |    |
|                                                                                                    |              |    |

|                         | Is                      |                     |               |                        |                             |                    |                          |     |
|-------------------------|-------------------------|---------------------|---------------|------------------------|-----------------------------|--------------------|--------------------------|-----|
| Claimed De<br>105012322 | claration No. :<br>8221 |                     | Inv           | oice No. :<br>/-321654 |                             |                    |                          |     |
| Invoice Line            | e Item:                 |                     | HS            | Code :                 |                             |                    |                          |     |
| 1                       |                         |                     | <             | 0506100                | 00                          | •                  |                          |     |
|                         |                         |                     |               |                        |                             |                    |                          | U I |
|                         |                         |                     |               | Re-                    | Actual                      |                    | Exported                 |     |
| Customs<br>Authority    | Declaration<br>No.      | Declaration<br>Type | Exit<br>Point | Re-<br>Export<br>To    | Actual<br>Departure<br>Date | Stat.<br>Qty<br>kg | Exported<br>Weight<br>kg | Su  |

.در قسمت ،Outbound Declaration Detailsروی دکمه سبز +کلیک کنید.

صفحه زیر نمایش داده می شود که در آن جزئیات اعلامیه خروجی باید وارد شود

| Outbound Declaration Detail |                    |  |
|-----------------------------|--------------------|--|
| * Customs Authority:        | * Declaration No.: |  |
| Dubai Customs 🗸 🔍           |                    |  |
| * Declaration Type:         | * Exit Point:      |  |
| Please Select               | Please Select 💙 🕔  |  |
| * Actual Departure Date:    | * Stat. Qtv:       |  |
|                             |                    |  |
| * Weight:                   | Supp. Qty:         |  |
|                             |                    |  |
| * Re-Export To :            |                    |  |

| Please Select<br>Abu Dhabi Customs<br>AJMAN Customs                          | * Declaration No.: |  |
|------------------------------------------------------------------------------|--------------------|--|
| Dubai Customs<br>Dubai Customs (Manifest)<br>FUJAIRAH Customs<br>RAK Customs | * Evit Point:      |  |
| Sharjah Customs<br>UMM AL QUWAIN Customs                                     | Please Select 💙 🛈  |  |
| * Actual Departure Date:                                                     | * Stat. Qty:       |  |
|                                                                              |                    |  |
| * Weight:                                                                    | Supp. Qty:         |  |
| 10.0                                                                         |                    |  |

.17اداره گمرک را از منوی کشویی انتخاب کنید.

.18شماره اظهارنامه را وارد کنید. اگر مرجع گمرک دبی است، روی +سبز کلیک کنید تا سیستم برخی از داده های مربوط به

| Outbound Declaration Detail |                    |  |
|-----------------------------|--------------------|--|
| * Customs Authority:        | * Declaration No.: |  |
| Dubai Customs 🗸 🛈           |                    |  |
| * Declaration Type:         | * Exit Point:      |  |
| Please Select               | Please Select 💙 🔍  |  |
| A Actual Departure Dates    | State Obu          |  |
|                             |                    |  |
| * Weight:                   | Supp. Qty:         |  |
| 0                           |                    |  |
| * Re-Export To :            |                    |  |

اظهارنامه را واکشی کند.

.19نوع اظهارنامه و نقطه خروج را انتخاب کنید (اگر اداره گمرک گمرک دبی باشد و یک اظهارنامه معتبر گمرکی دبی وارد شود، این جزئیات به طور خودکار پر می شوند)

| Outbound Declaration Detail | * Declaration No. |  |
|-----------------------------|-------------------|--|
| Dubai Customs               |                   |  |
| * Declaration Type:         | * Exit Point:     |  |
| Please Select               | Please Select 💙 🕚 |  |
| * Actual Departure Date:    | * Stat. Qty:      |  |
|                             |                   |  |
| * Weight:                   | Supp. Qty:        |  |
|                             |                   |  |
| * Re-Export To :            |                   |  |

.20«تاریخ خروج واقعی» را انتخاب کنید

| Outbound Declaration Detail |                    |   |
|-----------------------------|--------------------|---|
| * Customs Authority:        | * Declaration No.: |   |
| Dubai Customs 🗸 🕔           | ]                  | ( |
| * Declaration Type:         | * Exit Point:      |   |
| Please Select               | Please Select      | 0 |
| * Actual Departure Date:    | * Stat. Qty:       |   |
| 0                           | U                  |   |
| * Weight:                   | Supp. Qty:         |   |
|                             |                    |   |
| * Re-Export To              |                    |   |

.21کمیت آماری، وزن (وزن ناخالص)، کمیت تکمیلی را وارد کنید

(اختیاری) سپس روی ذخیرہ کلیک کنید

### در بالای پنجره پیام "Saved Successfully"ظاهر می شود.

|                | У                                              |                                                   |                                                                             |                                                                        |                                                                                    |                                                                                      |
|----------------|------------------------------------------------|---------------------------------------------------|-----------------------------------------------------------------------------|------------------------------------------------------------------------|------------------------------------------------------------------------------------|--------------------------------------------------------------------------------------|
|                |                                                |                                                   |                                                                             |                                                                        |                                                                                    |                                                                                      |
| aration No. :  |                                                | Invoice                                           | No.:                                                                        |                                                                        |                                                                                    |                                                                                      |
| 1050123228221  |                                                | 1004                                              |                                                                             |                                                                        |                                                                                    |                                                                                      |
| tem:           |                                                | HS Code :                                         |                                                                             |                                                                        |                                                                                    |                                                                                      |
|                |                                                | <b>4</b> 05                                       | 5061000                                                                     |                                                                        |                                                                                    |                                                                                      |
|                |                                                |                                                   |                                                                             |                                                                        |                                                                                    |                                                                                      |
| claration Deta | ils                                            |                                                   |                                                                             |                                                                        |                                                                                    | 0                                                                                    |
|                |                                                |                                                   |                                                                             |                                                                        |                                                                                    | Exporte                                                                              |
| Declaration    | Declaration<br>Type                            | Exit Point                                        | Re-<br>Export<br>To                                                         | Actual<br>Departure<br>Date                                            | Stat.<br>Qty                                                                       | Weight<br>kg                                                                         |
| No.            |                                                |                                                   |                                                                             |                                                                        | 48                                                                                 |                                                                                      |
| 1              | aration No. :<br>221<br>tem:<br>claration Deta | aration No. :<br>221<br>tem:<br>claration Details | aration No. : Invoice  <br>121 INV-321<br>tem: HS Code<br>Claration Details | aration No. :<br>121 INV-321654<br>tem: HS Code :<br>Claration Details | aration No. :<br>121 Invoice No. :<br>1NV-321654<br>HS Code :<br>Claration Details | aration No. : Invoice No. :<br>121 INV-321654<br>tem: HS Code :<br>Claration Details |

.22در جزئیات ،Outboundروش تخصیص و قیمت واحد را وارد کنید. (روش تخصیص هنگام انجام ادعای صادرات کامل غیرفعال است)

|            | Add Outbour              | nd Details         |                      |                                                                                                    |                      | 614           |                                                                                                    |                      |
|------------|--------------------------|--------------------|----------------------|----------------------------------------------------------------------------------------------------|----------------------|---------------|----------------------------------------------------------------------------------------------------|----------------------|
| Dec<br>228 | laration No. :<br>221    |                    |                      |                                                                                                    |                      |               |                                                                                                    |                      |
|            |                          | E                  | Search               |                                                                                                    |                      | Unit Price    | e Option                                                                                                    |                      |
| h          | View<br>Outbound<br>Dec. | Statistical<br>Qty | Supplementary<br>Qty | Weight                                                                                                    | Allocation<br>Method | Unit<br>Price | Currency                                                                                                    | Add<br>Unit<br>Price |
|            | Outbound                 | 1000               |                      | and the second second s |                      |               | and the second second s |                      |

روش تخصیص می تواند:

|                      | Unit Price    | Option       |                      |
|----------------------|---------------|--------------|----------------------|
| Allocation<br>Method | Unit<br>Price | Currency     | Add<br>Unit<br>Price |
| Single 🗸             | 100           | AED          |                      |
| 22                   | < 1           | > >> Total F | Records              |

•تک –هر مورد در مقدار دارای قیمت واحد یکسان است

•چندگانه –کالاهای موجود در اقلام خط فاکتور دارای قیمت واحد متفاوتی هستند

|                      | Unit Price    | Option       |                      |
|----------------------|---------------|--------------|----------------------|
| Allocation<br>Method | Unit<br>Price | Currency     | Add<br>Unit<br>Price |
| Multiple 🗸           |               | AED          |                      |
| <<                   | < 1 :         | > >> Total F | Records :1           |

توجه: قیمت واحد باید دقیق و از اعلامیه ورودی باشد

| Invoice      | e Details                                                      |                             |                     |                                          |                                              |                                 |                                                     |
|--------------|----------------------------------------------------------------|-----------------------------|---------------------|------------------------------------------|----------------------------------------------|---------------------------------|-----------------------------------------------------|
| 21937        | est No. :<br>'61                                               |                             |                     | * Claimed Dec                            | claration No. :                              |                                 |                                                     |
|              |                                                                |                             |                     | 1050125226                               | 221                                          |                                 |                                                     |
| * Invo       | ice No. :                                                      |                             |                     |                                          |                                              |                                 |                                                     |
| All          |                                                                |                             | ✓ ①                 |                                          |                                              |                                 |                                                     |
| Outbo        | und Details                                                    |                             |                     |                                          |                                              | -                               | Search                                              |
|              | und Details                                                    | ootod Itoms                 |                     |                                          |                                              |                                 | Search                                              |
| Outbo        | und Details<br>ow Only Sel                                     | ected Items                 |                     |                                          |                                              | E                               | Search                                              |
| Outbo        | und Details<br>ow Only Sel<br>Invoice<br>No.                   | Invoice<br>Line Item<br>No. | HS Code             | Goods<br>Description                     | View<br>Outbound<br>Dec.                     | E<br>Statistical<br>Qty         | Search<br>xport/import Det<br>Supplementa<br>Qty    |
| Outbo        | und Details<br>ow Only Sel<br>Invoice<br>No.<br>INV-<br>321654 | Invoice<br>Line Item<br>No. | HS Code<br>05061000 | Goods<br>Description<br>Technology<br>1% | View<br>Outbound<br>Dec.                     | E<br>Statistical<br>Qty<br>1000 | Search<br>xport/Import De<br>Supplement<br>Qty<br>0 |
| Outbo<br>Shu | Invoice<br>No.<br>INV-<br>321654                               | Invoice<br>Line Item<br>No. | HS Code<br>05061000 | Goods<br>Description<br>Technology<br>1% | View<br>Outbound<br>Dec.<br>Outbound<br>Dec. | E<br>Statistical<br>Qty<br>1000 | Search<br>xport/Import De<br>Supplement<br>Qty<br>0 |
| Outbo<br>Shu | und Details<br>ow Only Sel<br>Invoice<br>No.<br>INV-<br>321654 | Invoice<br>Line Item<br>No. | HS Code<br>05061000 | Goods<br>Description<br>Technology<br>1% | View<br>Outbound<br>Dec.<br>Outbound<br>Dec. | E<br>Statistical<br>Qty<br>1000 | Search<br>xport/Import De<br>Supplement<br>Qty<br>0 |
| Outbo        | und Details<br>ow Only Sel<br>Invoice<br>No.<br>INV-<br>321654 | Invoice<br>Line Item<br>No. | HS Code<br>05061000 | Goods<br>Description<br>Technology<br>1% | View<br>Outbound<br>Dec.<br>Outbound<br>Dec. | E<br>Statistical<br>Qty<br>1000 | Search<br>xport/Import De<br>Supplement<br>Qty<br>0 |
| Outbo        | Invoice<br>No.<br>INV-<br>321654                               | Invoice<br>Line Item<br>No. | HS Code<br>05061000 | Goods<br>Description<br>Technology<br>1% | View<br>Outbound<br>Dec.<br>Outbound<br>Dec. | E<br>Statistical<br>Qty<br>1000 | Search<br>xport/import De<br>Supplemen<br>Qty<br>0  |

.23در صفحه جزئیات خروجی، روی ذخیره کلیک کنید. این شما را به صفحه اصلی باز می گرداند.

.24برای ادامه روی Nextکلیک کنید

| 1050123228221                       |                 |                |                          |         |  |
|-------------------------------------|-----------------|----------------|--------------------------|---------|--|
| Charge Type                         | Amount<br>(AED) | Refund<br>Type | Claim<br>Amount<br>(AED) |         |  |
| Deposit<br>Alternative duty<br>rate | 2,000.00        | Full<br>Export | 2,000.00                 | Details |  |

Next

| harges And Paymen                                                                                                  | t Details           | جمسارك ديسي<br>Dubai Customs |
|----------------------------------------------------------------------------------------------------|---------------------|------------------------------|
| Submit Claim<br>Submit Claim<br>Charge Details                                                                     | A Review and Submit |                              |
| Charges                                                                                                    | Amount<br>(AED)     |                              |
| Claim Registration Charge                                                                                          | 50.00               |                              |
| Knowledge-Innovation<br>Dirham                                                                                     | 20.00               |                              |
| Total                                                                                                    | 70.00               |                              |
| Payment Mode Details         * Payment Mode :         Please Select         Credit/Debit Account         E-Payment |                     |                              |
|                                                                                                    |                     | Next Previous                |

25.هزینه ها نمایش داده می شود، حالت پرداخت را انتخاب کنید سپس روی Nextکلیک کنید

در این آموزش، حالت پرداخت را به عنوان حساب اعتباری انتخاب می کنیم

| Charges                        | Amount<br>(AED) |
|--------------------------------|-----------------|
| Claim Registration Charge      | 50.00           |
| Knowledge-Innovation<br>Dirham | 20.00           |
| Total                          | 70.00           |

#### Payment Mode Details

| Payment Mode :       |
|----------------------|
| Please Select        |
| Credit/Debit Account |
| E-Payment            |

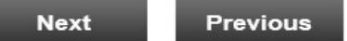

| Charges                                                                                                    | Amount<br>(AED)                                                                                                 |                                |
|----------------------------------------------------------------------------------------------------|----------------------------------------------------------------------------------------------------|--------------------------------|
| Claim Registration Charge                                                                                                    | 50.00                                                                                                    |                                |
| Knowledge-Innovation<br>Dirham                                                                                                    | 20.00                                                                                                    |                                |
| Total                                                                                                    | 70.00                                                                                                    |                                |
| ayment Mode Details                                                                                                    |                                                                                                    |                                |
| * Payment Mode :                                                                                                    |                                                                                                    | * Credit/Debit Account No. :   |
| Credit/Debit Account                                                                                                    | $\checkmark$                                                                                                    | 1060278-XAUTO2017100501        |
|                                                                                                    |                                                                                                    | Next Previous                  |
| . تا به مرحله نهایی ادامه دهید<br>arges And Payme                                                                                                    | 27روی Next کلیک کنید<br>ent Details                                                                             | ب مارك ديني<br>Dubal Customs ( |
| . تا به مرحله نهایی ادامه دهید<br>arges And Payme<br>قریب<br>Submit Claim<br>Charge<br>Payn<br>Deta<br>Charge Details                                                                                                    | 27روی Next کلیک کنید<br>ent Details                                                                             | Next Previous                  |
| . تا به مرحله نهایی ادامه دهید<br>arges And Payme<br>یون<br>یون<br>دharge Details<br>Charges                                                                                                    | 27روی Next کلیک کنید<br>ent Details<br>2<br>s And<br>hent<br>sub<br>Amount<br>(AED)                             | Next Previous                  |
| . تا به مرحله نهایی ادامه دهید<br>arges And Payme<br>آفته داره<br>دامت دهید<br>دharge Details<br>Charges<br>Claim Registration Charge                                                                                                    | 27روی Next کلیک کنید<br>ent Details                                                                             | Next Previous                  |
| . تا به مرحله نهایی ادامه دهید<br>arges And Payme<br>تعنیه داری<br>دامته دهید<br>دharge Details<br>Charges<br>Claim Registration Charge<br>Knowledge-Innovation<br>Dirham                                                                     | 27روی Next کلیک کنید<br>ent Details<br>(a and bent<br>sub<br>Review<br>Sub<br>Amount<br>(AED)<br>50.00<br>20.00 | Next Previous                  |
| تا به مرحله نهایی ادامه دهید<br>arges And Payme                                                                                                    | 27روی Next کنید<br>ent Details<br>And Review<br>Sub<br>Amount<br>(AED)<br>50.00<br>20.00<br>70.00               | Next Previous                  |
| تا به مرحله نهایی ادامه دهید<br>arges And Payme<br>arges And Payme<br>arges<br>Charge Details<br>Charges<br>Claim Registration Charge<br>Knowledge-Innovation<br>Dirham<br>Total<br>Charges                                                   | 27روی Next کنید<br>ent Details<br>2<br>Sand<br>ant<br>ails<br>2<br>Amount<br>(AED)<br>50.00<br>20.00<br>70.00   | Next Previous                  |
| تا به مرحله نهایی ادامه دهید<br>arges And Payme                                                                                                    | 27روی Next کلیک کنید<br>ent Details<br>Review<br>Sub<br>Amount<br>(AED)<br>50.00<br>20.00<br>70.00              | Next Previous                  |
| تا به مرحله نهایی ادامه دهید<br>arges And Payme<br>arges And Payme<br>arges<br>Charges<br>Charges<br>Claim Registration Charge<br>Knowledge-Innovation<br>Dirham<br>Total<br>Payment Mode Details<br>* Payment Mode :<br>Credit/Debit Account | 22روی Next کلیک کنید<br>ent Details<br>2<br>Sand<br>ant<br>ails<br>Amount<br>(AED)<br>50.00<br>20.00<br>70.00   | Next Previous                  |

.26شماره حساب اعتباری را که می خواهید از آن پرداخت کنید، انتخاب کنید.

| Submit Claim Charges And<br>Payment<br>Details   | Review and<br>Submit                                      |
|--------------------------------------------------|-----------------------------------------------------------|
| Claimant Details                                 |                                                           |
| Claimant Type :<br>Business                      | Claimant Code :<br>AE-1048909                             |
| Claimant Name :                                  | Standing Guarantee Account :                              |
| CLEARING & FORWARDI                              | NG                                                        |
| Request Details                                  |                                                           |
| Request No. :                                    | Claim Type :                                              |
| 2193761                                          | Refund of Deposits                                        |
| Total Claim Amount :<br>2,000.00 (AED)           | Total No. of Sub Claims in the Claim :<br>1               |
| Deposit Method :<br>Standing Guarantee           |                                                           |
| I, hereby, declare that all the information      | entered and stated in the Request is true and correct and |
| all bear full responsibility for entering incorr | ect statement and all the consequences arising thereof    |

28.جزئیات را مرور کنید، یک تیک در کنار سلب مسئولیت بگذارید، سپس روی ارسال کلیک کنید

•گواهی دیجیتال (امضای الکترونیکی) برای ارسال هرگونه ادعا مورد نیاز است. درخواست

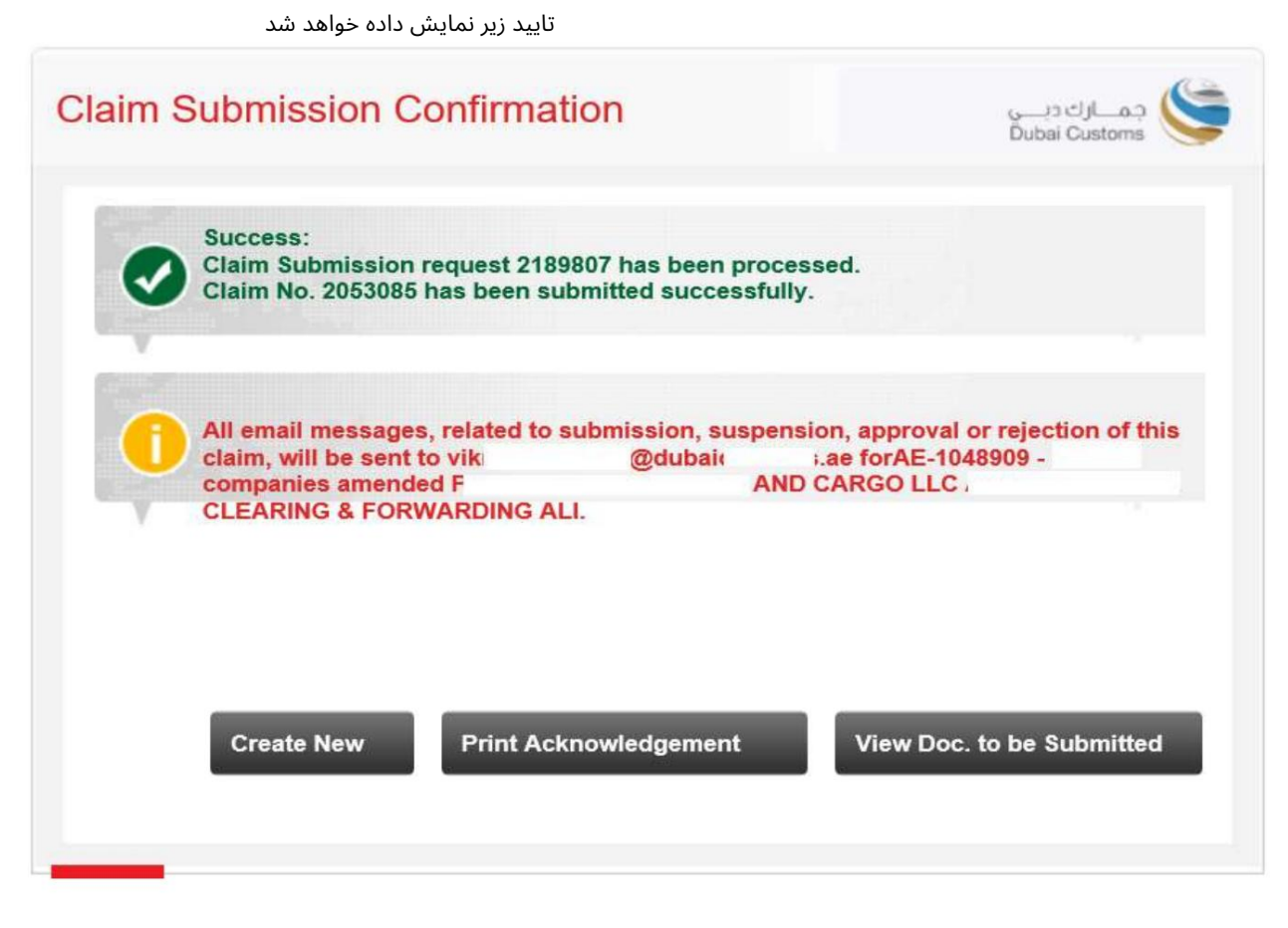

•ایجاد جدید –به شما امکان می دهد به صفحه اصلی بروید و یک درخواست ادعای جدید ایجاد کنید.

هنگام ارسال مدارک باید پرینت گرفته شود و به پیشخوان برده شود)

| 0.110 | Auction No. | Auction Lot No. | Claim Amount (AED) |
|-------|-------------|-----------------|--------------------|
|       | ActTrng1    | 1               | 5 000 0            |
|       | ActTrng1    | 1               | 5.000              |

2. Please bring this acknowledgement for collecting refund cheques not later than three months from the date of registration.

3. If the Claim is rejected, the resubmission date will be considered as a claim date for the same.

4. All email messages, related to submission, suspension, approval or rejection of this claim, will be sent to vikr @dubaic .ae forAE-1048909 - I companies amended PLANET CLEARING & FORWARDING ALI.

Warning : Please verify the Claims Acknowledgement Receipt details. In case of discrepancy contact Dubai Customs within one day from the Acknowledgement receipt date for modification.

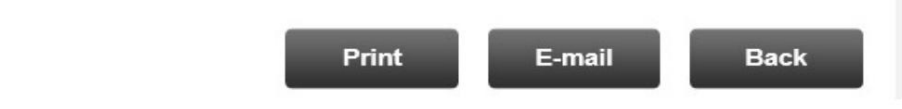

Claim Dataila

•مشاهده اسنادی که باید ارسال شوند -به شما امکان می دهد اسنادی را که باید به صورت فیزیکی برای رسیدگی به ادعای خود ارسال شوند را مشاهده کنید (لطفاً اسناد را به نزدیکترین ارسال کنید. پیشخوان گمرک دبی

| Declaration No. 106                 | 0005073413 |                             |                         |                   |
|-------------------------------------|------------|-----------------------------|-------------------------|-------------------|
| Charge Type                         | Mandatory  | Doc. Name                   | Doc.<br>Nature          | Current<br>Status |
| Deposit<br>Alternative duty<br>rate | Yes        | Packing List                | Original                | Not<br>Submitted  |
|                                     | Yes        | Exit / Entry Certificate    | Original                | Not<br>Submitted  |
|                                     | Yes        | Export Declaration          | Сору                    | Not<br>Submitted  |
|                                     | Yes        | Export Manifest             | Сору                    | Not<br>Submitted  |
|                                     | Yes        | Bill of Entry               | Consignee<br>Claim Copy | Not<br>Submitted  |
|                                     | Yes        | Export Bill                 | Сору                    | Not<br>Submitted  |
|                                     | No         | Statement of Partial Export | Original                | Not<br>Submitted  |
|                                     | Yes        | Invoice                     | Original                | Not               |

ارسال ادعا با استفاده از پرداخت الکترونیکی.

اگر حالت پرداخت گزینه Paymentدر مرحله 2است، لطفاً دستورالعملهای زیر را دنبال کنید.

در این آموزش، حالت پرداخت را به عنوان حساب اعتباری انتخاب می کنیم

| Charges And Paymen                                    | t Details                       | جمسارك ديسي<br>Dubai Customs |
|-------------------------------------------------------|---------------------------------|------------------------------|
| Submit Claim<br>Details                               | 2<br>nd<br>Review and<br>Submit |                              |
| Charge Details                                        | Amount                          |                              |
| Charges                                               | (AED)                           |                              |
| Claim Registration Charge                             | 50.00                           |                              |
| Knowledge-Innovation<br>Dirham                        | 20.00                           |                              |
| Total                                                 | 70.00                           |                              |
| Payment Mode Details<br>* Payment Mode :<br>E-Payment |                                 |                              |
|                                                       |                                 | Next Previous                |

| Submit Claim Charges And Payment Details                                                              | a a constraint and constraint and co |
|----------------------------------------------------------------------------------------------------|----------------------------------------------------------------------------------------------------|
| Claimant Details                                                                                      |                                                                                                    |
| Claimant Type :                                                                                       | Claimant Code :                                                                                                    |
| Business                                                                                              | AE-1048909                                                                                                    |
| Claimant Name :                                                                                       | Standing Guarantee Account :                                                                                                    |
| PLANET                                                                                                | 2333524 ( VIKRAM )                                                                                                    |
| CLEARING & FORWARDING                                                                                 | G                                                                                                    |
| Request Details                                                                                       |                                                                                                    |
| Request No. :                                                                                         | Claim Type :                                                                                                    |
| 2193761                                                                                               | Refund of Deposits                                                                                                    |
| Total Claim Amount :                                                                                  | Total No. of Sub Claims in the Claim :                                                                                                    |
| 2,000.00 (AED)                                                                                        | 8 <b>1</b>                                                                                                    |
| Deposit Method :<br>Standing Guarantee                                                                |                                                                                                    |
| -                                                                                                    |                                                                                                    |
| I, hereby, declare that all the information en<br>all bear full responsibility for entering incorrect | tered and stated in the Request is true and correct and<br>t statement and all the consequences arising thereof                                                                                                    |
|                                                                                                    |                                                                                                    |
|                                                                                                    |                                                                                                    |

.1جزئیات را مرور کنید، یک تیک در کنار سلب مسئولیت قرار دهید، سپس روی ارسال کلیک کنید

•گواهی دیجیتال (امضای الکترونیکی) برای ارسال هرگونه ادعا مورد نیاز است. درخواست

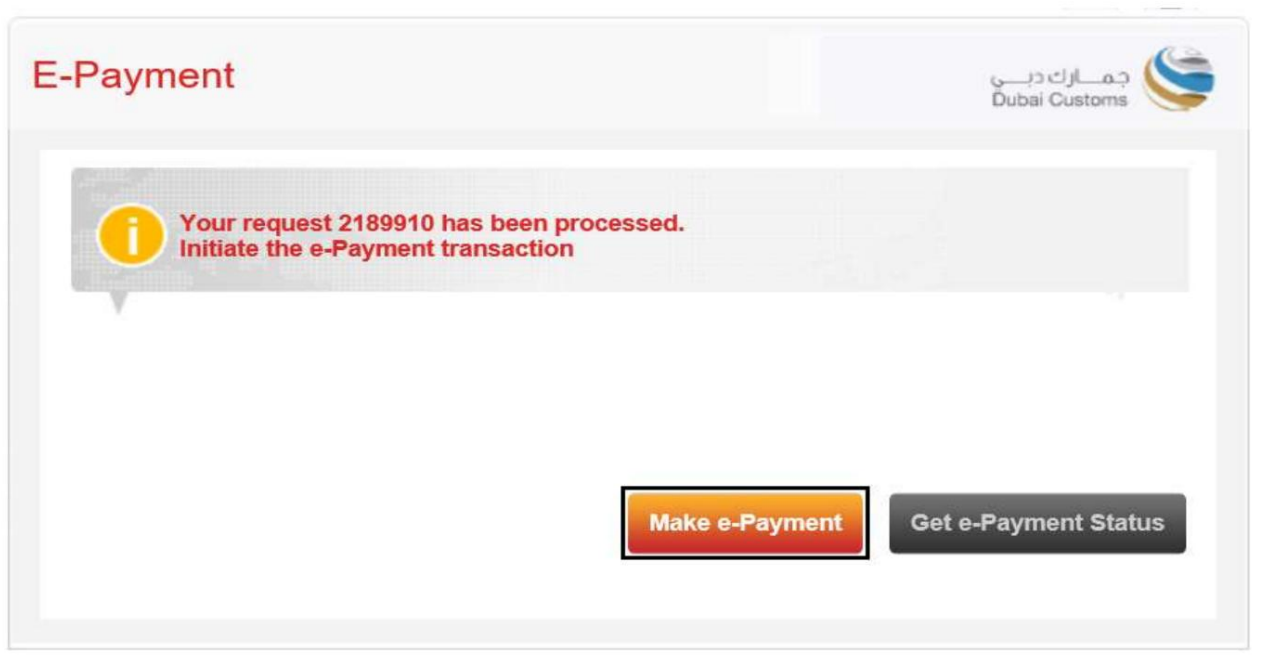

شماره درخواست نمایش داده می شود، روی Make E-Paymentکلیک کنید تا پرداخت الکترونیکی آغاز شود

جنفحه پرداخت الکترونیکی دولت دبی باز خواهد شد و سپس مورد نظر خود را انتخاب کنید 🗛

روش پرداخت.

| درب duba                                                                                                    | ســداد<br>ipay                 |                   |                | مية<br>DIGITAL DUBAI                          |  |
|----------------------------------------------------------------------------------------------------|--------------------------------|-------------------|----------------|-----------------------------------------------|--|
| Dubai Custon                                                                                                    | ns - #2001830                  | 0 Details 🗸       |                |                                               |  |
| Payment Met                                                                                                    | hod                            |                   |                |                                               |  |
| Cru     Cru     Cru     Cru     Cru     Cru     Cru     Ne     Cru     Ne     Cru     Ne     Cru     Ne     Cru     Cru | edit Card<br>t Banking<br>qodi |                   |                |                                               |  |
| Contact Info                                                                                                    |                                |                   |                |                                               |  |
| Email                                                                                                    | kann                           | im@dubair         | i.ae           |                                               |  |
| Mobile                                                                                                    | 97150                          | 78                |                |                                               |  |
| Add Another Contact                                                                                                    |                                |                   |                |                                               |  |
|                                                                                                    |                                |                   |                | Total Amount: 70.00 AED                       |  |
|                                                                                                    |                                |                   |                | Cancel Pay                                    |  |
|                                                                                                    |                                | By tapping on "Pa | ay" you are ag | reeing with our <u>Terms &amp; Conditions</u> |  |
| For more inquiries please call <u>600 560 000</u>                                                                                                    |                                |                   |                | Copyright © 2021. All rights reserved.        |  |

| سـداد دبـې<br>dubaipay                                                                                  | دبــــيالرقميـة<br>DIGITAL DUBAI       |
|----------------------------------------------------------------------------------------------------|----------------------------------------|
| Dubai Customs · #900000230123673 Detalls 🗸                                                              |                                        |
| Enter Card Details 🛛 🗰 🛲 👫                                                                              |                                        |
| Credit Card Number Card Number<br>Expiry Date MM / YY<br>CVV Number CVV<br>ID Check Verified by<br>VISA | SafeKey JCB                            |
| Donate for charity "Dirham Alkhair" Learn more                                                          | •                                      |
| This initiative is launched by Dubai Department of Pinance, IACAD License No.                           | Amount: 70.00 AED<br>Cancel Pay        |
| For more inquiries please call 600 560 000                                                              | Copyright © 2020. All rights reserved. |

.8جزئیات را وارد کنید سپس روی پرداخت کلیک کنید

.9هنگامی که تمام اطلاعات لازم را وارد کردید، با تایید پرداخت موفقیت آمیز خود، به صفحه ادعای تجارت/گمرک دبی هدایت می شوید.

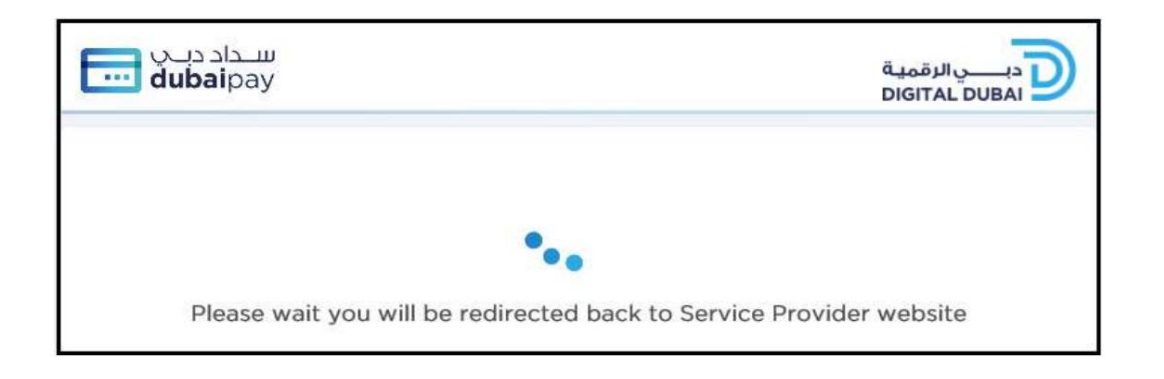

Claim Submission Confirmation

Success:

Claim Submission request 2189910 has been processed.

Claim No. 2053086 has been submitted successfully.

Image: Claim No. 2053086 has been submitted successfully.

Image: Claim No. 2053086 has been submitted successfully.

Image: Claim No. 2053086 has been submitted successfully.

Image: Claim No. 2053086 has been submitted successfully.

Image: Claim No. 2053086 has been submitted successfully.

Image: Claim No. 2053086 has been submitted successfully.

Image: Claim No. 2053086 has been submitted successfully.

Image: Claim No. 2053086 has been submitted successfully.

Image: Claim No. 2053086 has been submitted successfully.

Image: Claim No. 2053086 has been submitted successfully.

Image: Claim No. 2053086 has been submitted successfully.

Image: Claim No. 2053086 has been submitted successfully.

Image: Claim No. 2053086 has been submitted successfully.

Image: Claim No. 2053086 has been submitted successfully.

Image: Claim No. 2053086 has been submitted successfully.

Image: Claim No. 2053086 has been submitted successfully.

Image: Claim No. 2053086 has been submitted successfully.

Image: Claim No. 2053086 has been submitted successfully.

Image: Claim No. 2053086 has been submitted successfully.

Image: Claim No. 2053086 has been submitted successfully.

Image: Cla

www.dubaitrade.ae

بازیرداخت سیرده ها